# Access to the Payment Portal PagoPA

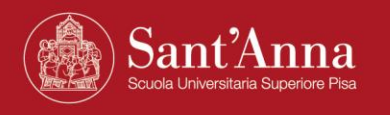

# Link to access to Payment Portal

https://solutionpa.intesasanpaolo.com/IntermediarioPAPortal/noauth/contribuente/ verificamail?idDominioPA=93008800505

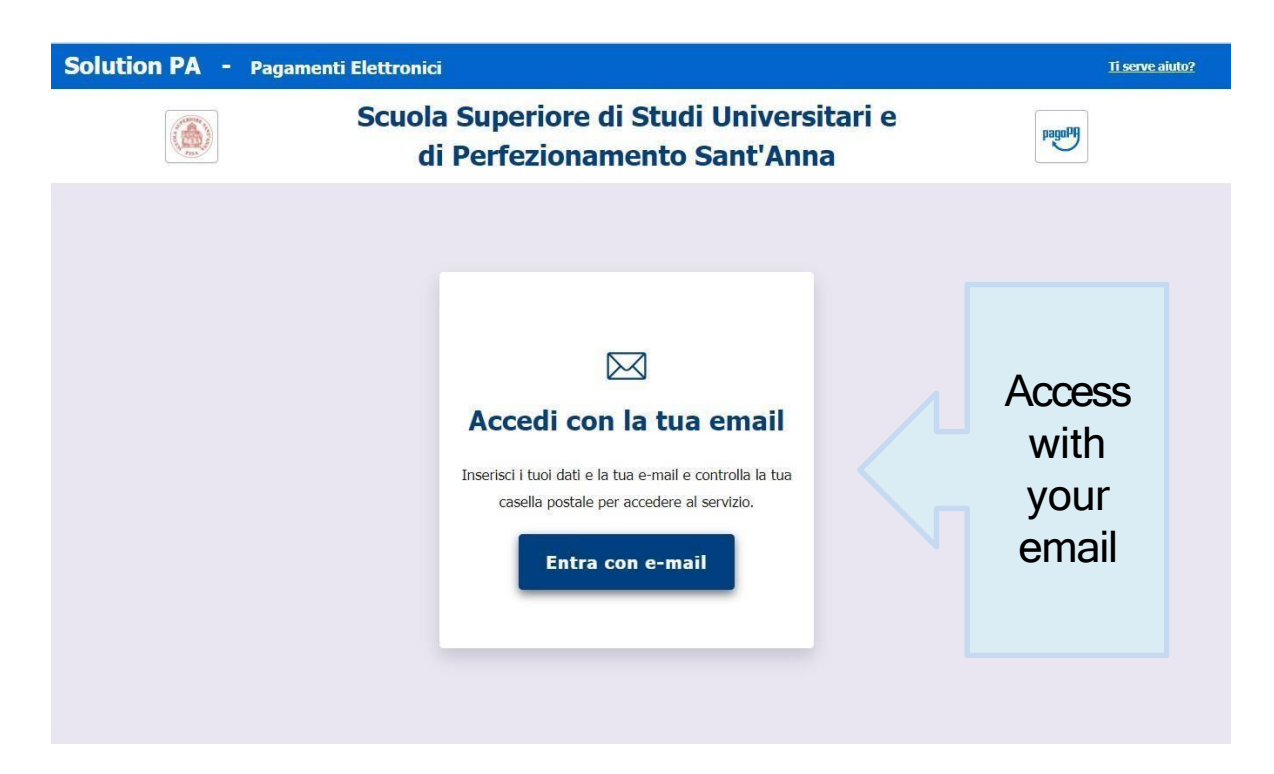

Insert your data and your email and check your email box to access the service

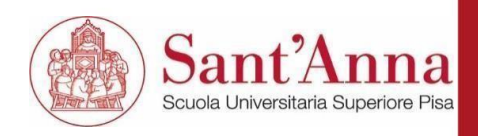

### Access to Payment Portal

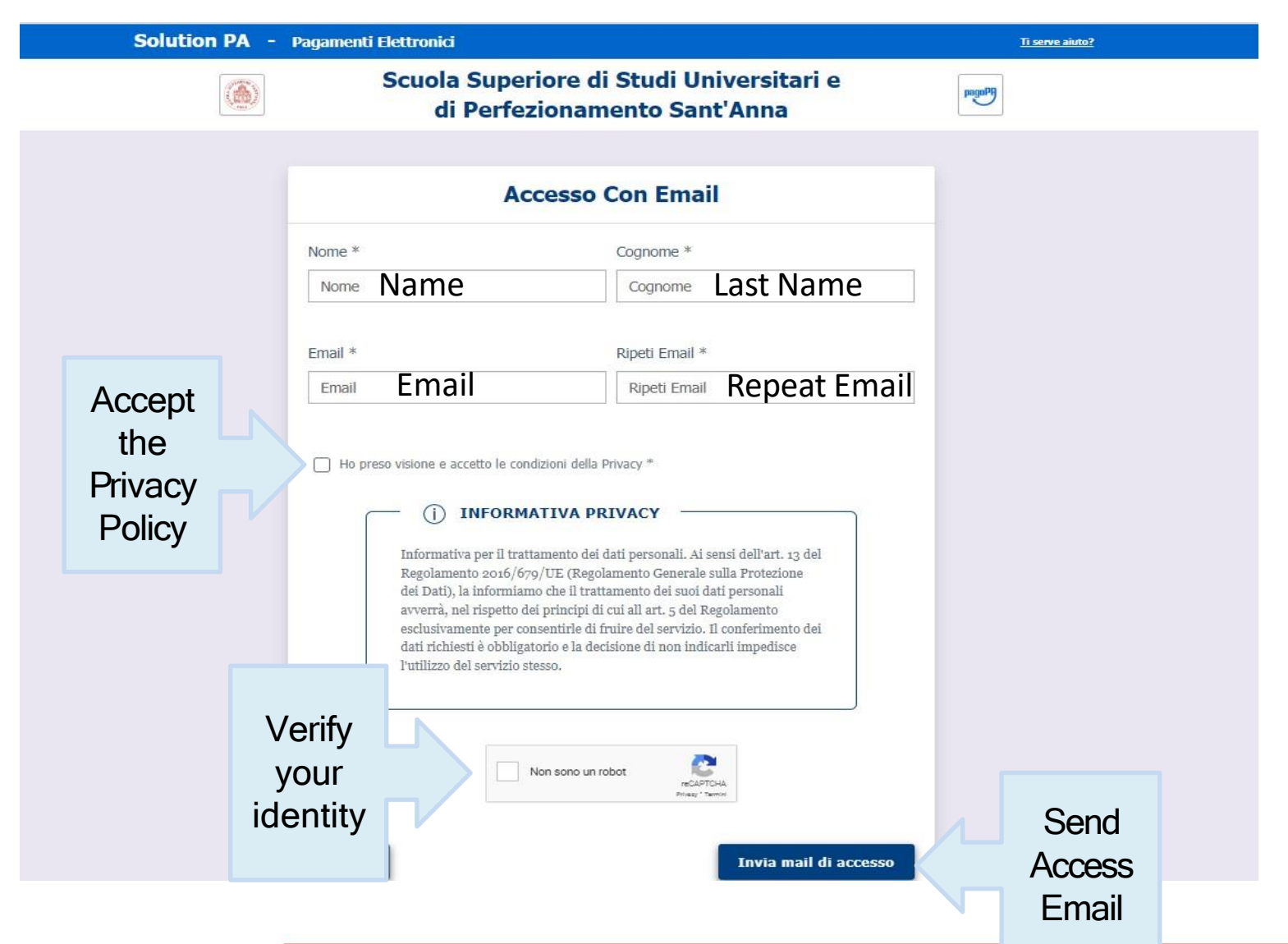

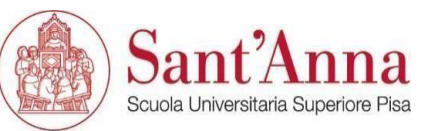

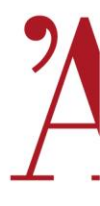

### Access to Payment Portal

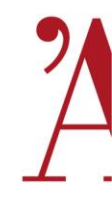

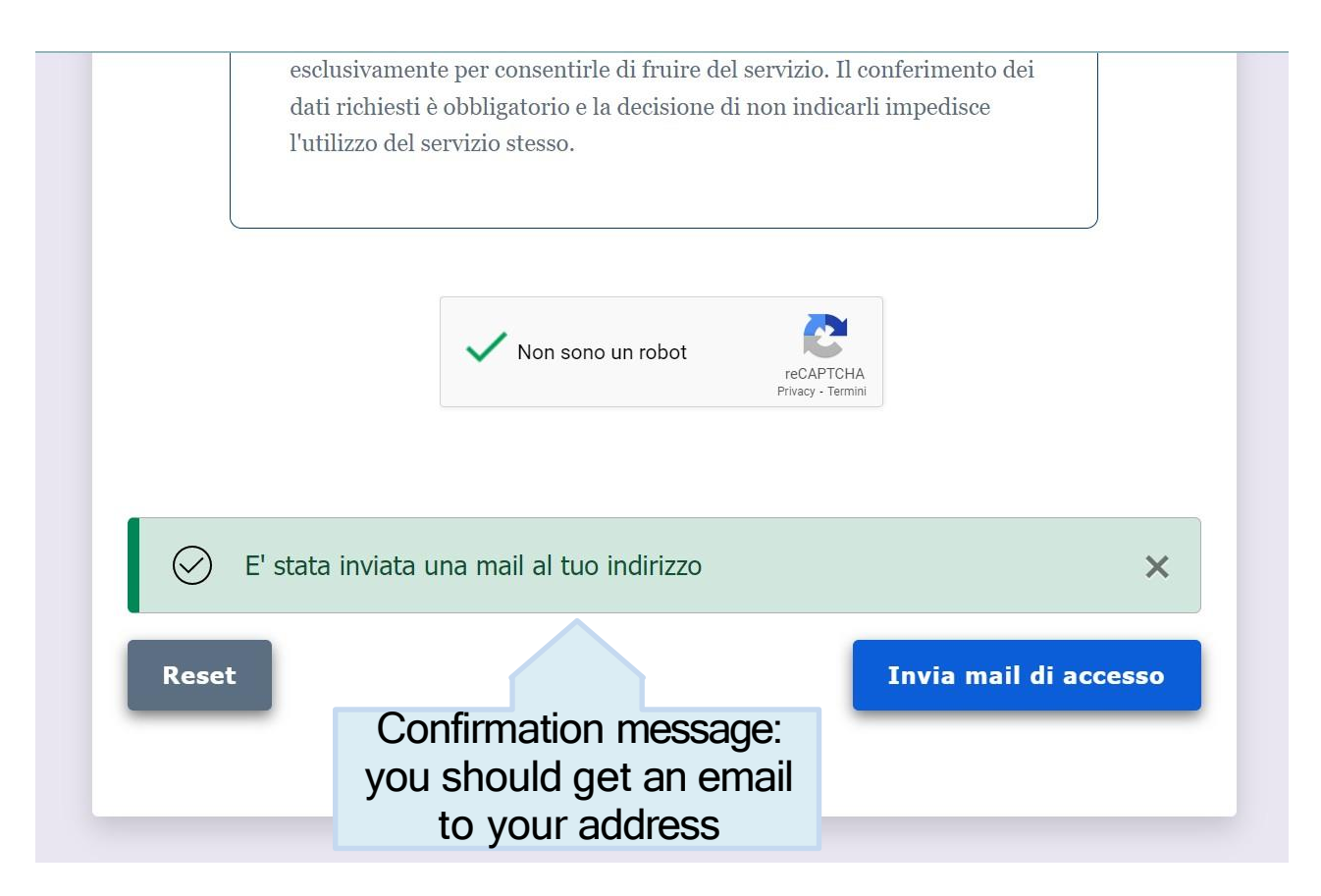

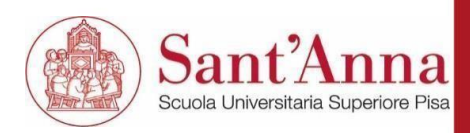

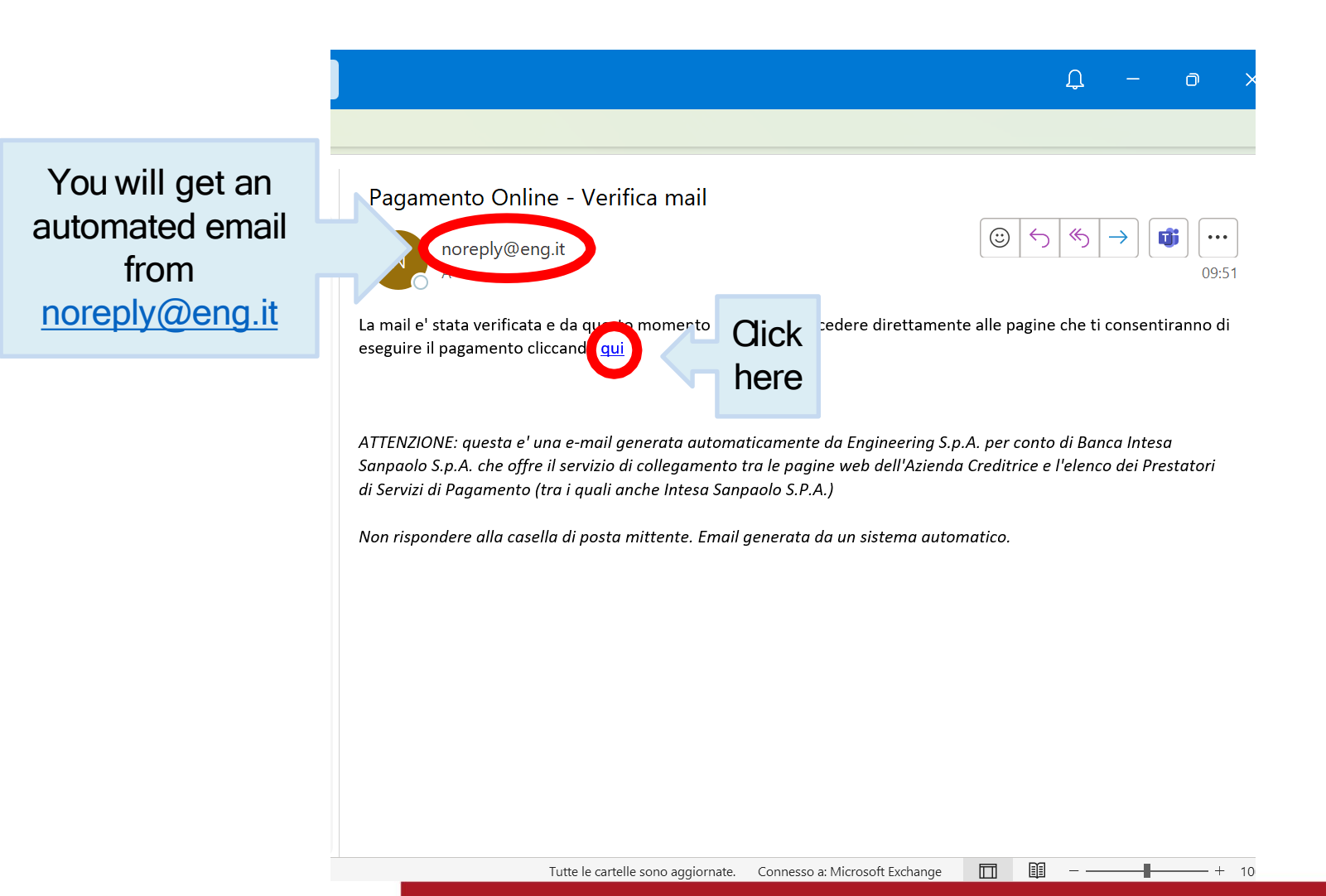

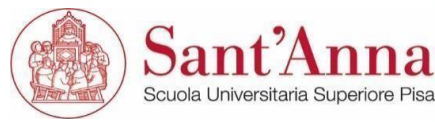

# You will be redirected to this page

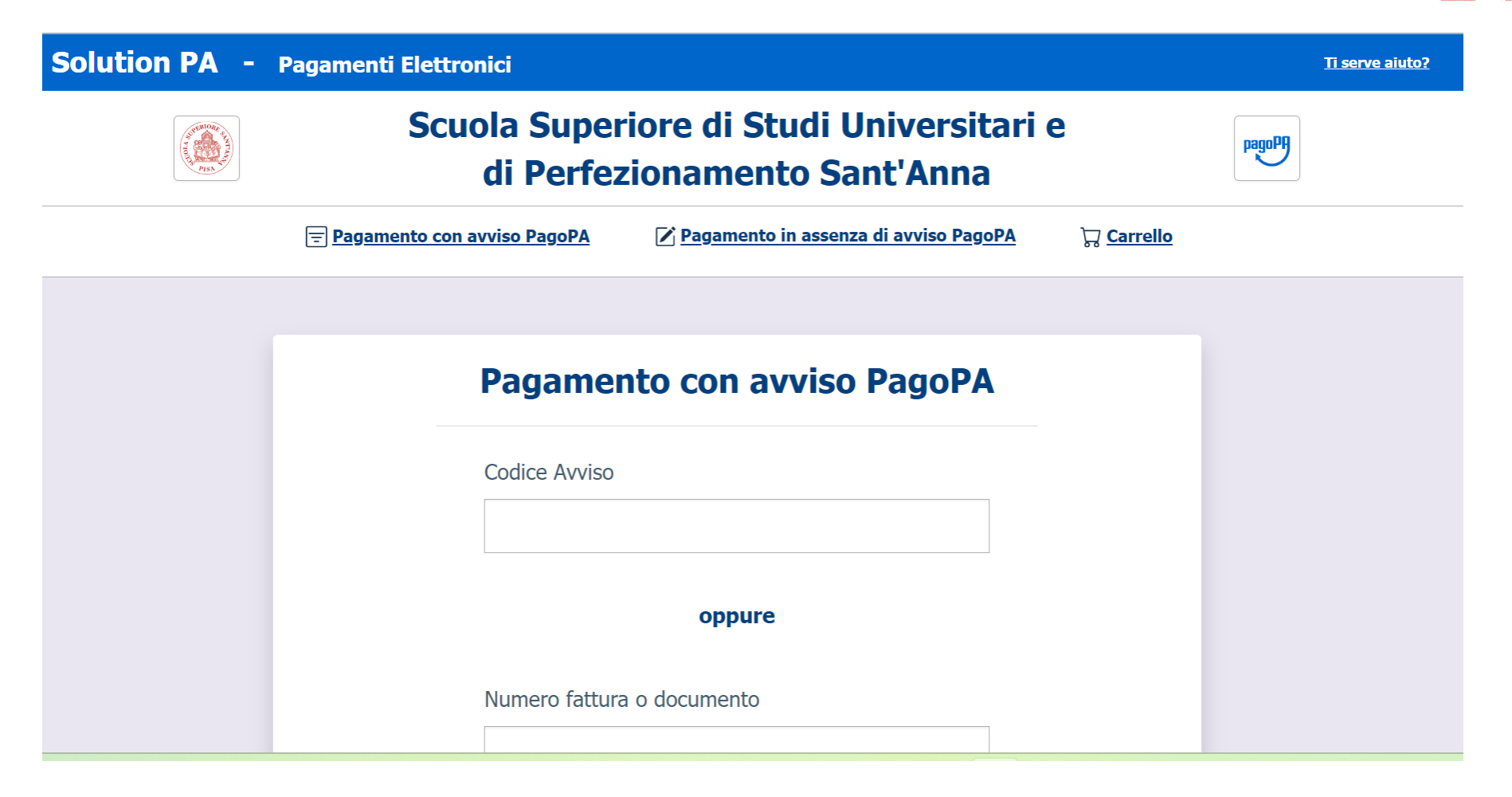

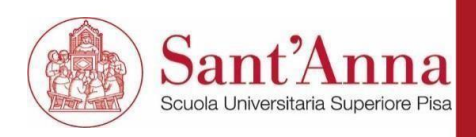

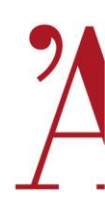

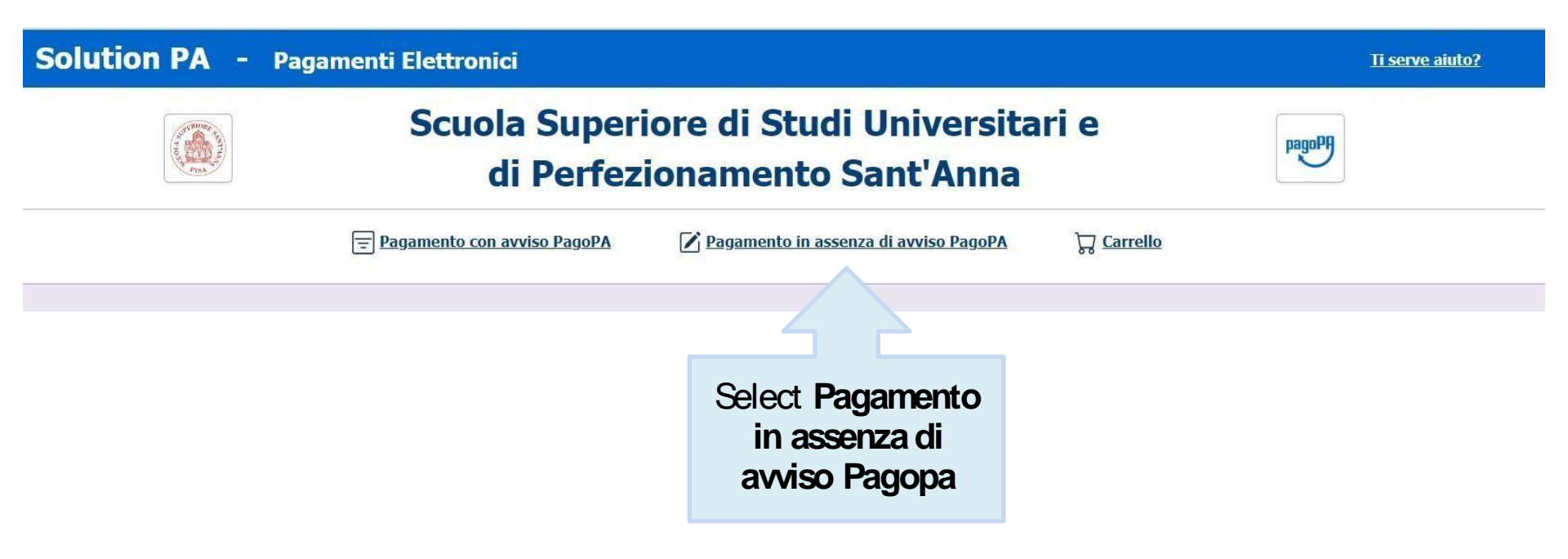

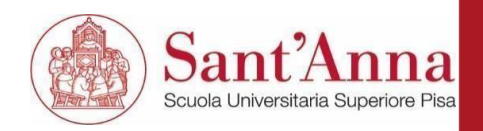

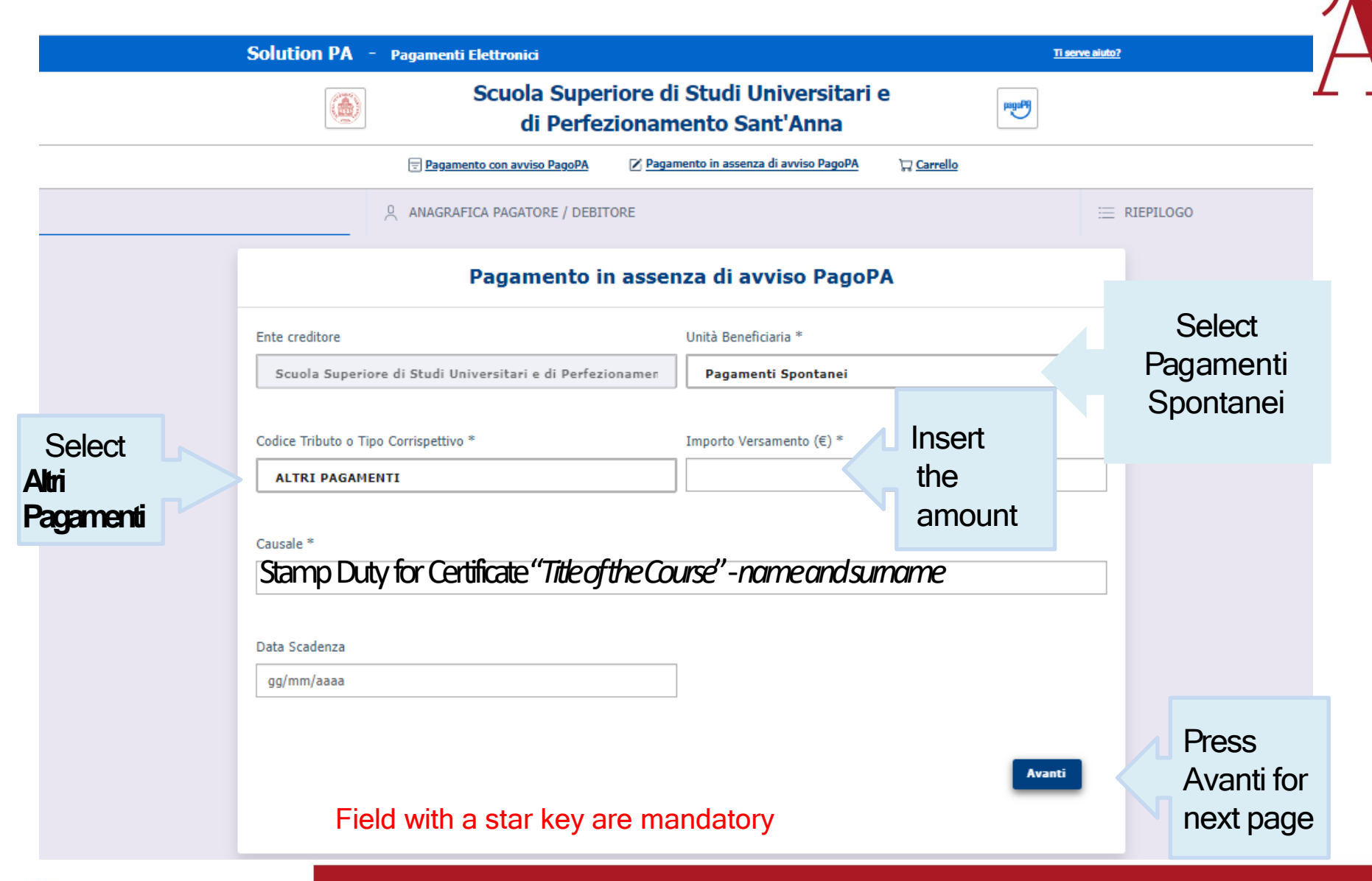

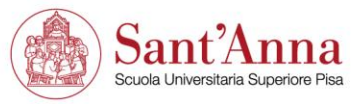

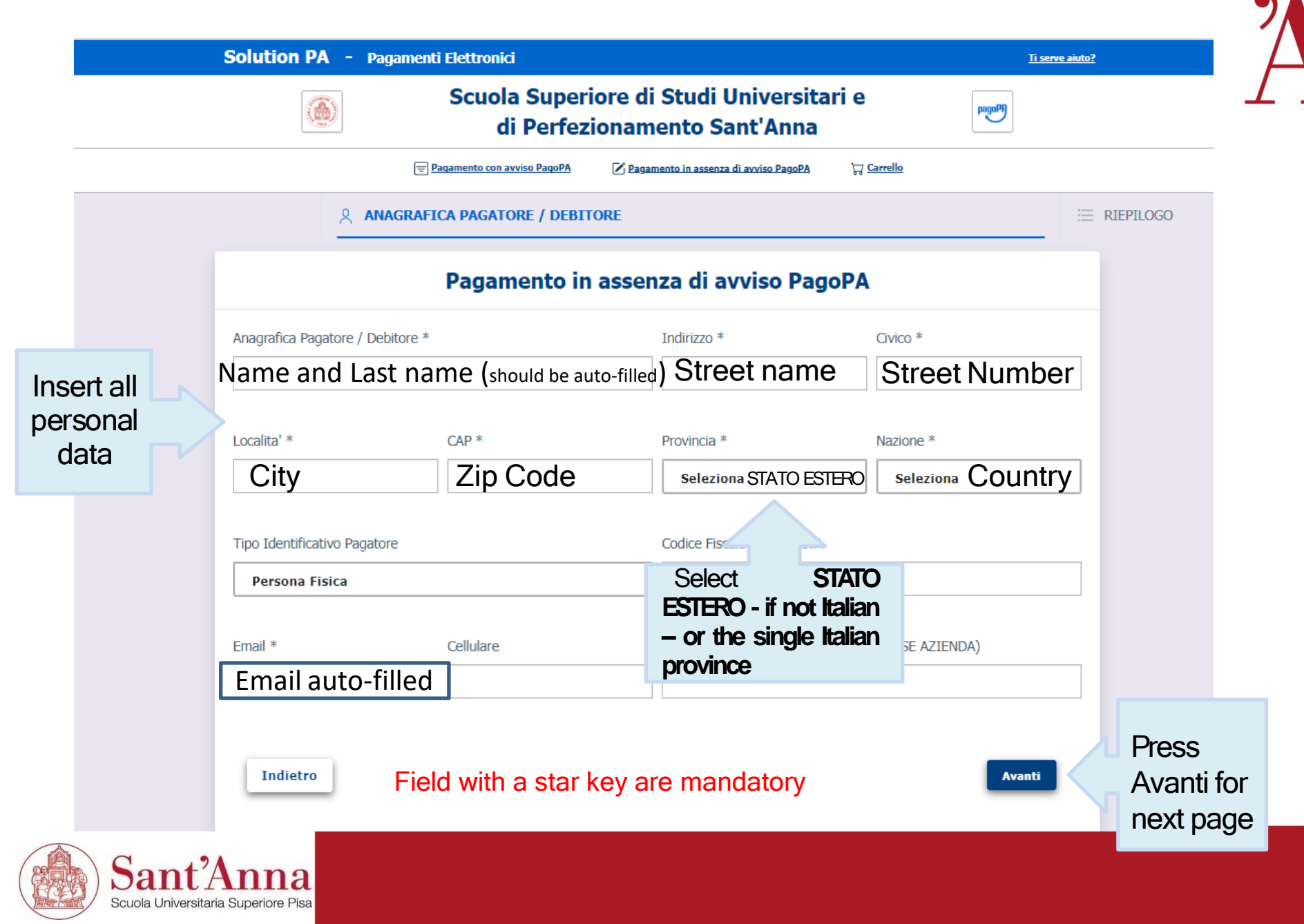

### Spontaneous Payment from the Payment Portal

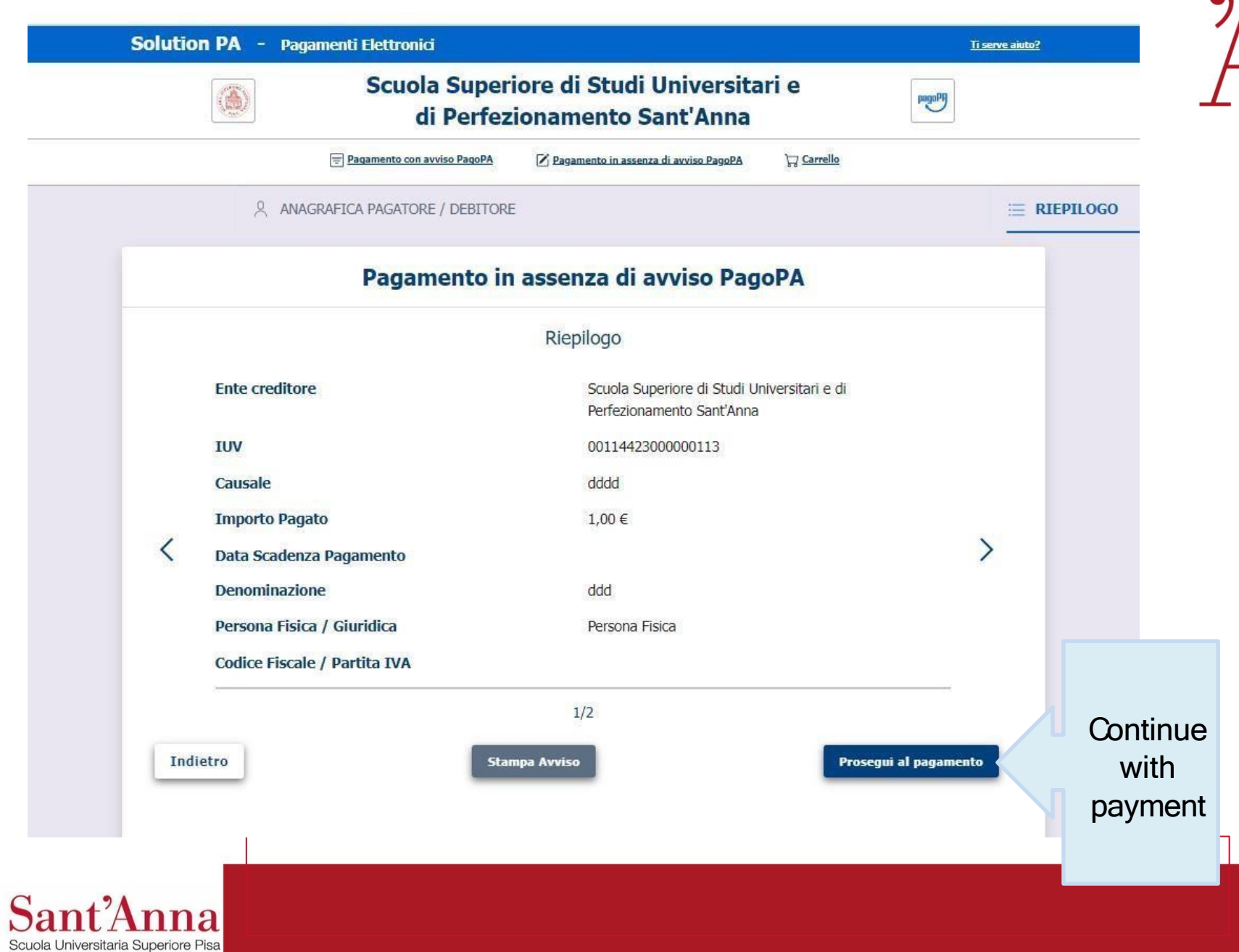

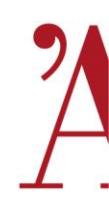

| di Perfezionamento Sant'Anna |               |                                     |                  |   |                 |  |
|------------------------------|---------------|-------------------------------------|------------------|---|-----------------|--|
| = Pagamento con              | avviso PagoPA | 🔀 Pagamento in assenza di avviso Pa | agoPA 🔀 Carrello |   |                 |  |
|                              |               |                                     |                  |   |                 |  |
| < Carrello                   |               |                                     |                  |   |                 |  |
|                              |               |                                     |                  |   |                 |  |
| IUV                          | Importo       | Data Creazione                      | Tributo          |   |                 |  |
| 1 00114423000000113          |               | 03-03-2023 10:10:38                 | ALTRI PAGAMENTI  | Ŵ |                 |  |
|                              |               | Totale                              |                  |   |                 |  |
| Svuota Carrello              |               | Stampa Avvisi                       | Paga Ora         |   | Press<br>Pay No |  |

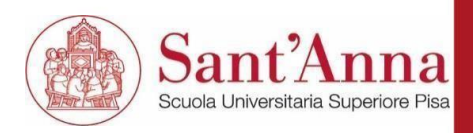

## Spontaneous Payment from the Payment Portal

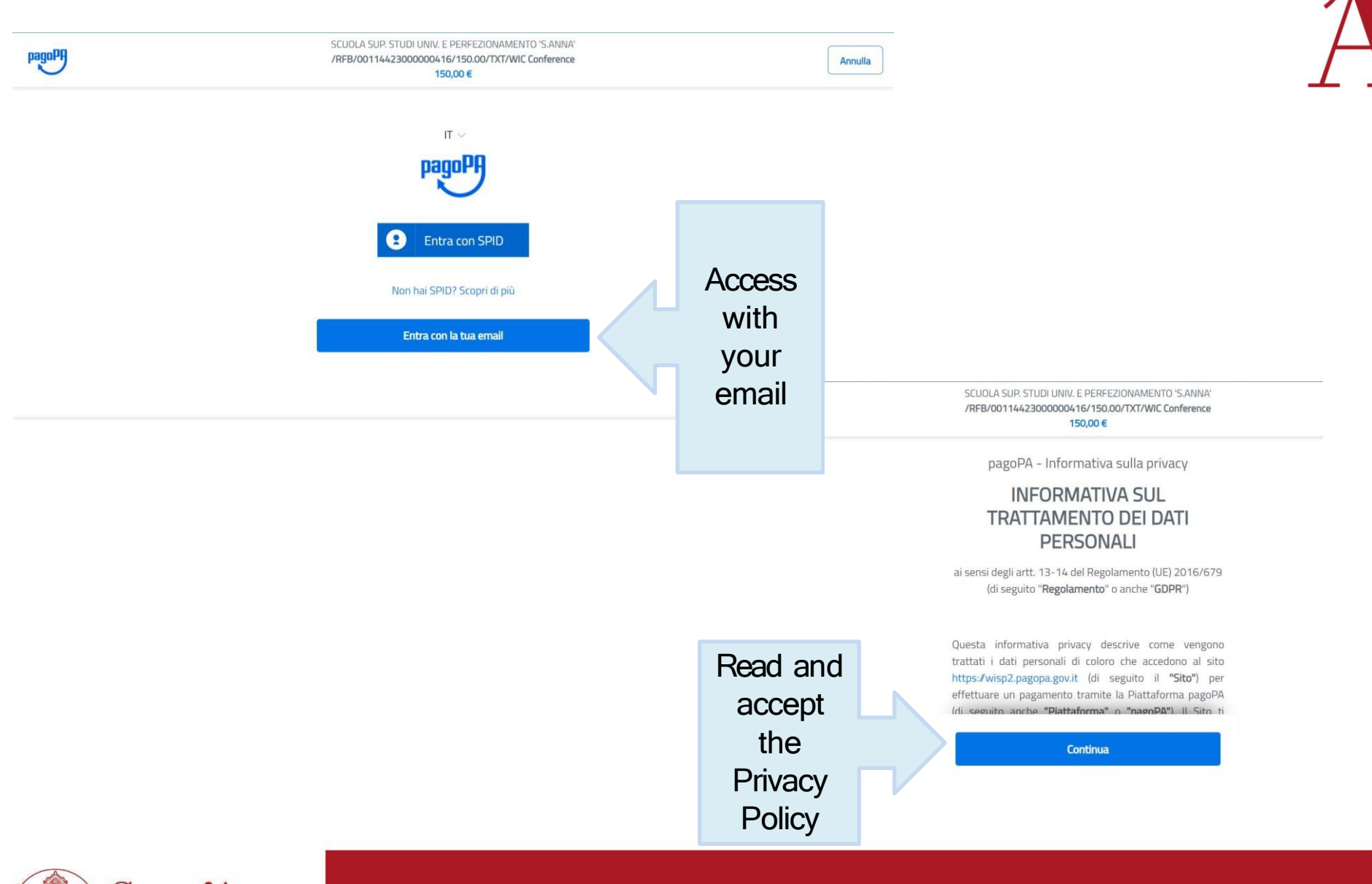

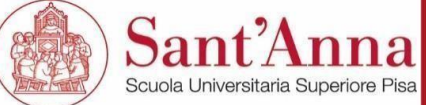

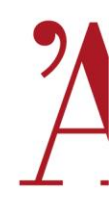

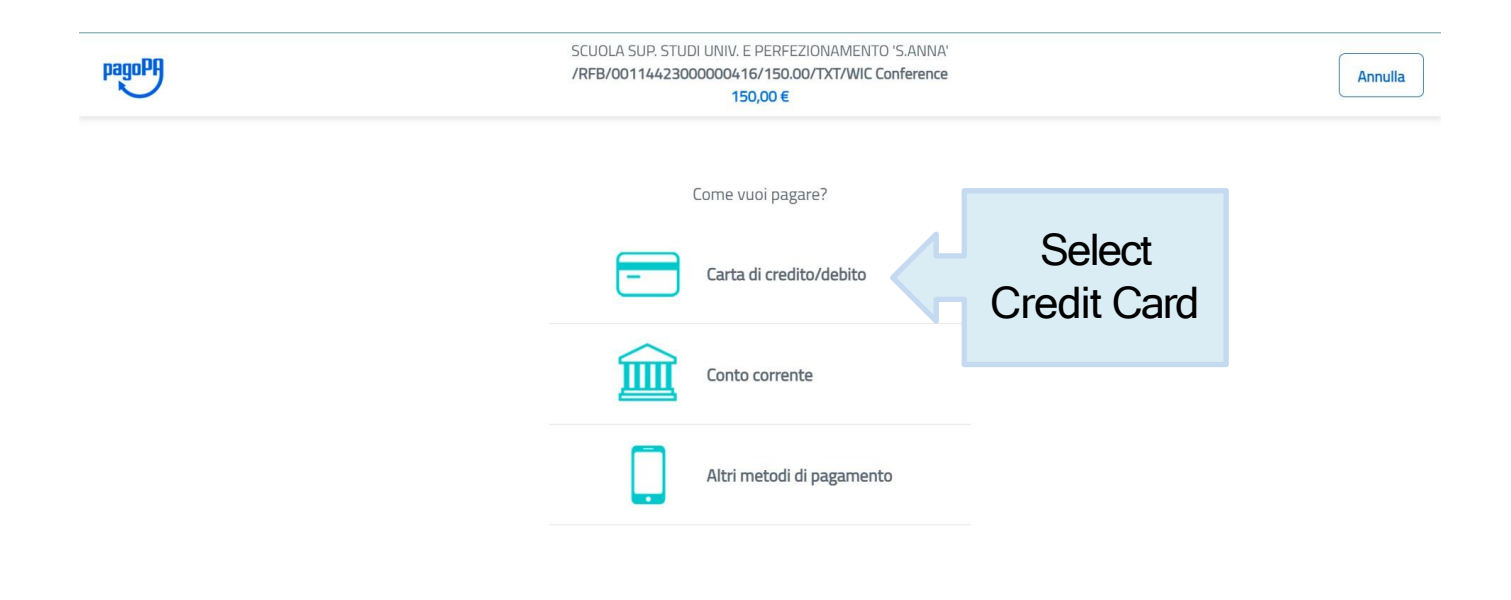

Informativa sulla privacy

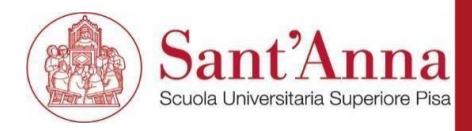

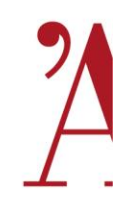

| pagoPA | SCUOLA SUP. STUDI UNIV. E PERFEZIONAMENTO 'S.ANNA'<br>/RFB/00114423000000416/150.00/TXT/WIC Conference<br>150,00 € | Annulla      |
|--------|----------------------------------------------------------------------------------------------------|--------------|
|        | pagoPA accetta queste carte di credito/debito                                                                      |              |
|        | nome e cognome                                                                                                    | Insert your  |
|        | D0000 0000 0000 0000 0000                                                                                          | complete the |
|        | MM / AA                                                                                                    | payment      |

Informativa sulla privacy

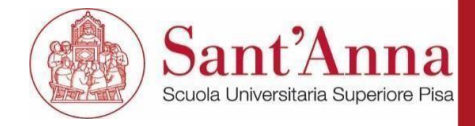

## Spontaneous Payment from the Payment Portal

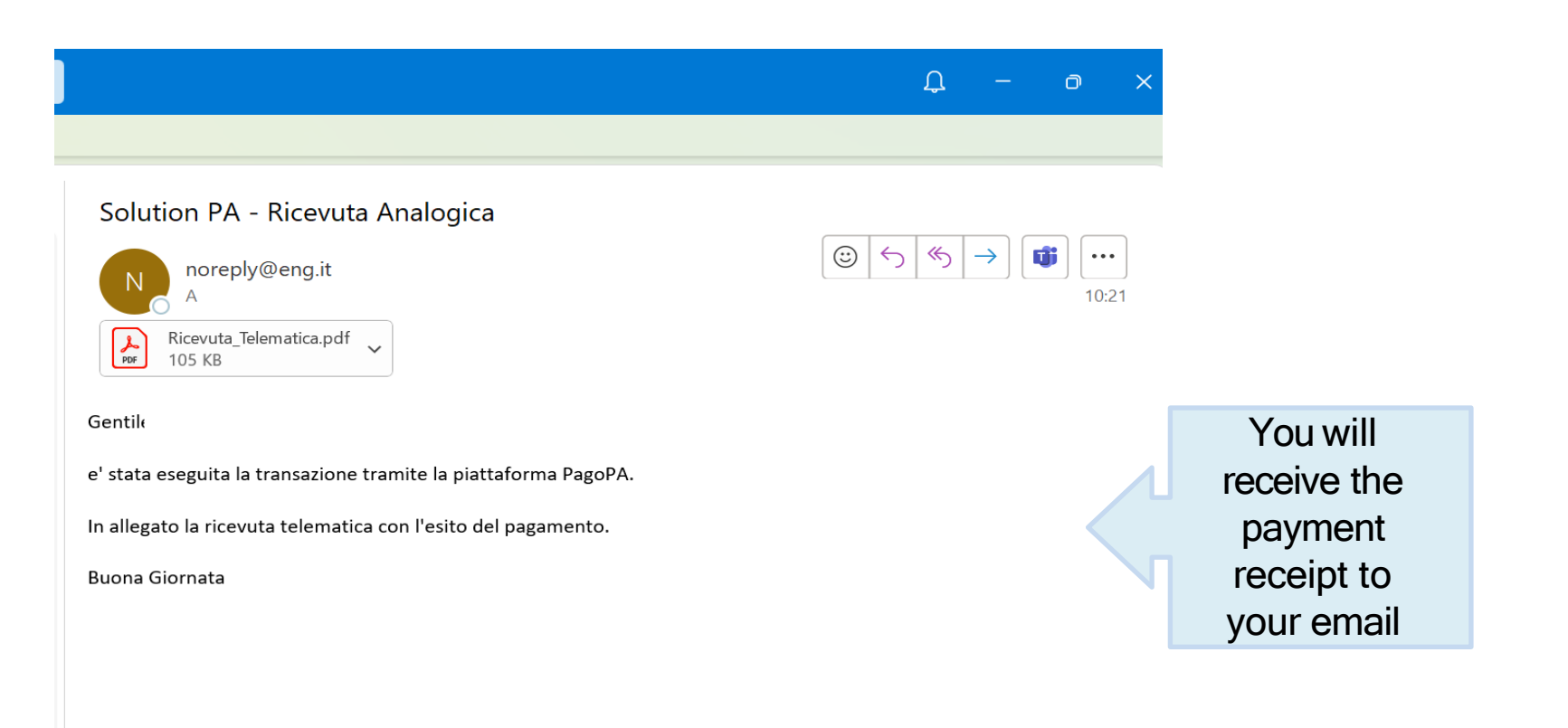

## Please forward this email at altaformazione@santannapisa.it

Tutte le cartelle sono aggiornate. Connesso a: Microsoft Exchange

Microsoft Exchange

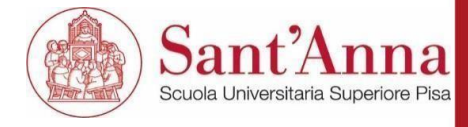